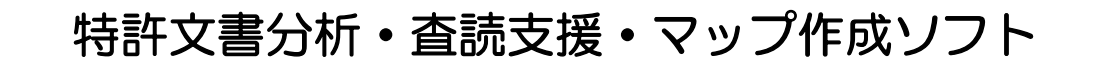

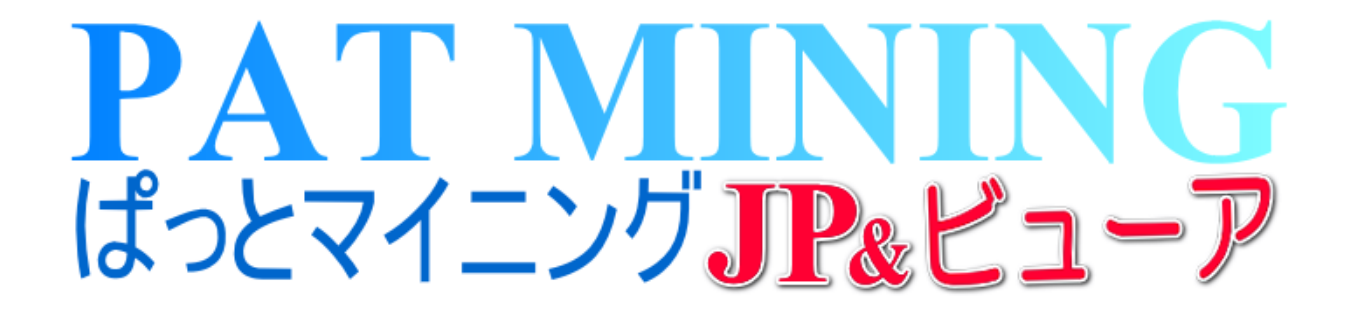

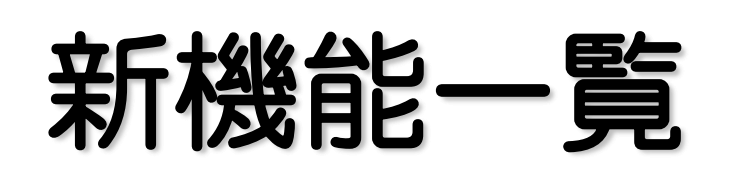

# Ver.7.25.3 対応版 2025年4月1日

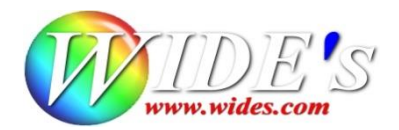

✔ Ver. 7.25.3 のアップデートにおける変更点一覧

#### — 新機能·改定 —

- 競合出願人の候補を探索する機能を追加
   「各種分析」タブに「競合探索」を追加
- グラフに独自入力した分類名称(IPC他)を保存する機能を追加 「軸名称の保存」「軸名称の読込」のボタンを追加
- 総合ランキングに「優先権主張国」を追加
   「優先権主張国」を総合ランキングの表示項目に追加
- 文書ブラウザに「請求項 主従一覧」表示機能を追加 文書ブラウザ表示の際に「独立請求項」と「従属項」を区別する表示枠を追加
- プロキシサーバーの設定を追加(同時利用ライセンスご利用時)
   環境設定に「プロキシ設定」のタブを追加

- その他
  - パテントマップガイダンスの更新
  - テキスト分析の精度向上
     日本語ワードと課題ワードの分析精度を向上(特別な操作や設定は不要です)
  - グラフ「集計基準」のデフォルト設定を変更 「軸設定」の「集計基準」のデフォルト設定を変更
  - 総合ランキングの表示仕様を変更 名称グループ設定画面で「1.未登録のものは同一視しない」を選択した際に、総合ランキングに「名称(出願人名、発明者名、代理人名)」を表示するよう変更 ※ ver7.24.xまでは識別番号を表示

### — 修正 —

【総合ランキング】

- 「出願人/氏名又は名称」「出願人/氏名又は名称(最新)」の項目が含まれていない 「ぱっとCSV形式」のデータを読込んだ際の出願人ランキングの問題を修正
  - 注1)「出願人/氏名または名称」「出願人の氏名または名称(最新)」の項目を 含まないデータを読込んだ際は、必ず「JP-NET連携」またはデータをダウン ロードして最新の状態に更新してください

注2)発明者と代理人も同様に修正

- ●「総合ランキング項目選択」に不要な「審査請求日」が表示されていた為、これを削除
- 総合ランキングのチェックボックスを選択する画面範囲が広すぎる問題を修正
- 「ワード分解中」にキーワード以外のタブを選択した場合、ワード分解終了後に「キーワード のランキングが表示されるが、タブはキーワード以外のタブが表示される問題を修正

【グラフ】

 グラフ画面で棒グラフから棒(横)に種類を変更した際に、自動で件数が表示されない 点を修正

【名称グループ設定】

- 出願人の名寄せに関して「未登録の別名候補が文書中から見つかった場合の動作」の「1. 未登録のものは同一視しない」にチェックをした場合の問題を修正
- データ読込み時に「既存のデータを削除(新規読込み)」をしても「同一人物の可能性」
   一覧が削除されずに追加されていく問題を修正

【特許評価】

- ディスプレイ解像度が1366×768の際にスコア付与画面下の「閉じる」ボタンが表示され ない問題を修正
- 「特許評価」の「表示項目選択」の横幅を固定して、特許評価項目とデータ項目が表示 されるよう修正

### 【スコア分布/権利化率分析、およびグラフ】

●「スコア分布(項目毎)/権利化率分析」、及び棒(横)グラフの横軸の「間隔」設定を変更

【おすすめタブ>課題×解決ワード】

● 件数の表示部分の位置やサイズが意図しないサイズに変更される場合がある問題を修正

## データ補足・加工機能の拡充

- ☑ 「各種分析」タブの「データ補足・加工」に「競合探索」を追加しました。
- ☑ 分析する母集団内で競合候補となる出願人を探索します。指定した出願人(自社、競合先)の出願している分類(IPC、FI、Fターム)に対して、どの出願人が競合しているかをリストアップします。
- ☑ 分析結果はCSV出力してご活用ください。

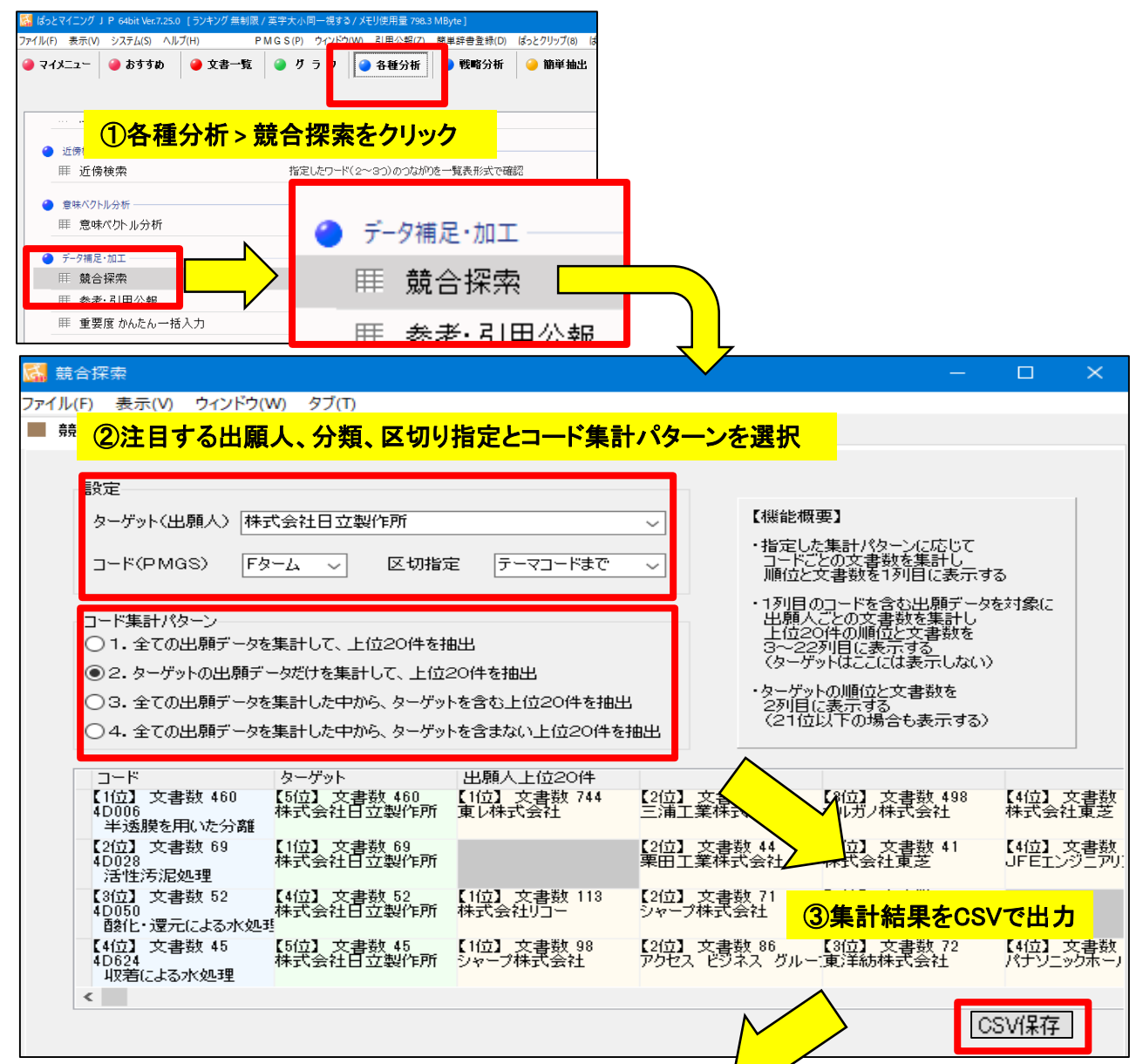

| 出願人×テーマコード                          | <mark>④出力し</mark>         | <mark>たデータをExce</mark> l | で加工した事例                  |                          |                                    |
|-------------------------------------|---------------------------|--------------------------|--------------------------|--------------------------|------------------------------------|
| 【1位】 文書数 460<br>4D006<br>半透膜を用いた分離  | 【5位】 文書数 460<br>株式会社日立製作所 | 【1位】 文書数 744<br>夏レ株式会社   | 【2位】 文書数 632<br>三浦工業株式会社 | 【3位】 文書数 498<br>オルガノ株式会社 | 【4位】 文書数 476<br>株式会社東芝             |
| 【2位】 文書数 69<br>4D028<br>活性汚泥処理      | 【1位】 文書数 69<br>株式会社日立製作所  |                          | 【2位】 文書数 44<br>栗田工業株式会社  | 【3位】 文書数 41<br>株式会社東芝    | 【4位】 文書数 41<br>JFEエンジニアリング株式<br>会社 |
| 【3位】 文書数 52<br>4D050<br>酸化・還元による水処理 | 選択した出願人。                  | と出願傾向の類                  | <mark>似した競合先が</mark> 打   | 曲出されます                   |                                    |

### ✓ No.2 グラフに独自入力した分類名称(IPC他)を保存する機能を追加

# グラフ機能を強化 ー

- ☑ グラフ > 「軸名称の編集」に「軸名称の保存」「軸名称の読込」のボタンを追加しました。
- ☑ IPC他の分類名称をわかりやすい独自名称に変更した際に「軸名称の保存」ボタンで、任意の場所に 任意のファイル名で保存できるようになりました(拡張子は ini)。 保存したファイルは「軸名称の読込」ボタンから呼出す事ができます。
- ☑ 1ファイルにつき100件まで保存が可能です。

| FI×出願年(出願数)<br>3D その他                                                                                                    | グラフ画面の「軸名称の編集」をクリック                                       |
|----------------------------------------------------------------------------------------------------|-----------------------------------------------------------|
| 最大サイズ     100 ◆     ズーム     100 ◆     3Dで表示       透過率     25 ◆     横位置      奥行き軸表示       図省略表示     火州修表示     縦位置     奥行き     7/32/100 |                                                           |
| FI×出願年(出願数)                                                                                                    | 項目名<br>1 2011年<br>2 2012年                                 |
| Y                                                                                                    |                                                           |
| PMGS・特許コードの説明文の人力設定<br>先頭に加える文字 ・                                                                                                    |                                                           |
| 説明文を2行目に入力                                                                                                    | クリア                                                       |
| 編集前の内容                                                                                                    | 入力枠                                                       |
| 1 ☑ CO2F 1/44<br>1 ☑ ・・透析,浸透または逆浸透によるもの [2023.01]<br>2 ☑ CO2F 1/46                                                                    | C02F 1/44<br>【独自名称 1】透析 <mark>、浸透、逆浸透</mark><br>C02F 1/46 |
| 2 2 ・・電気化学的方法によるもの [2023.01]                                                                                                    | 【独自名称2】電気化学的方法                                            |
| 3 🗹 B01D 61/58                                                                                                    | B01D 61/58                                                |
| 3 ☑··多段階工程 [5] <b>軸名をわかりや</b> 3<br>4 ☑ B03B 3/00 <b>軸名をわかりや</b> 3                                                                     |                                                           |
| <ul> <li>4 ☑ ・固体廃棄物の破壊あるいは固体廃棄物の有用物化もしくは無害化</li> <li>5 ☑ C02F 1/461</li> <li>5 ☑ ・・・電解によるもの [2023.01]</li> </ul>                      | <ul> <li>・ 固本・・・ 電解によるもの、2023</li> <li>の呼出し</li> </ul>    |
|                                                                                                    | 軸名称の保存 軸名称の読込                                             |

| 保存した軸名称を呼び出した例 ×出劇                                                                                                    | <b>〔年(出願数)</b>                                                                |
|----------------------------------------------------------------------------------------------------|-------------------------------------------------------------------------------|
| CO2F 1/44<br>【独自名称1】透析、浸透、逆浸透<br>CO2F 1/46<br>【独自名称2】電気化学的方法<br><del>CO2F 1/401</del><br>・・・電解によるもの[2023.0<br>CO2F 11/12<br>・・脱水,乾燥または濃縮によるもの | - 38 28 30 21 - 19 - 17 - 16 - 11 - 16 - 9<br>- 17 - 16 - 13 - 9 - 12 - 7 - 8 |

- ☑ 分類の説明を独自名称に変更した際にそれを保存/呼び出す事で、付与した独自分類名称を再利用できるようになりました。
- ☑ IPC,FI,Fタームを使用したグラフ作成がより便利になります。

### 総合ランキングに項目追加

#### ☑ 総合ランキングに「優先権主張国」を追加。各種グラフの軸にも優先権主張国を選択いただけます。

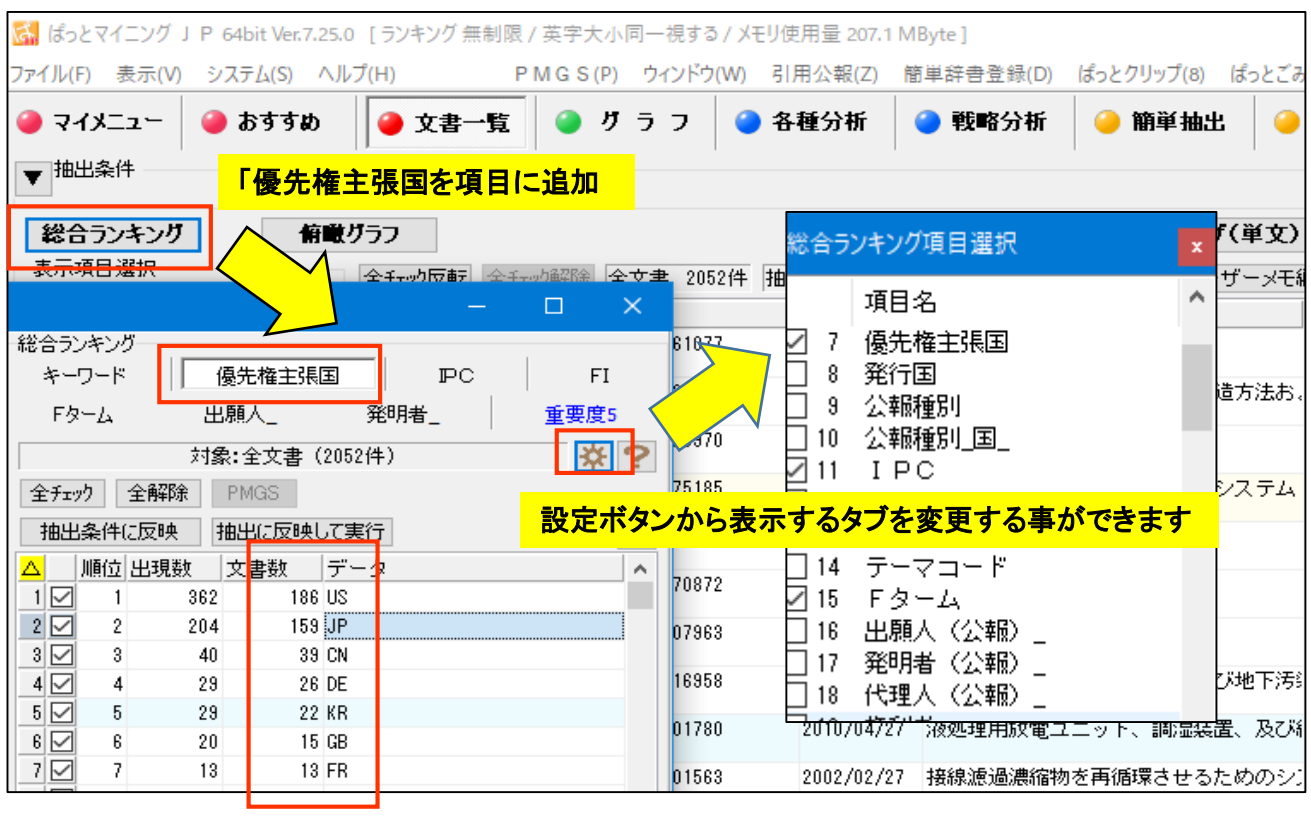

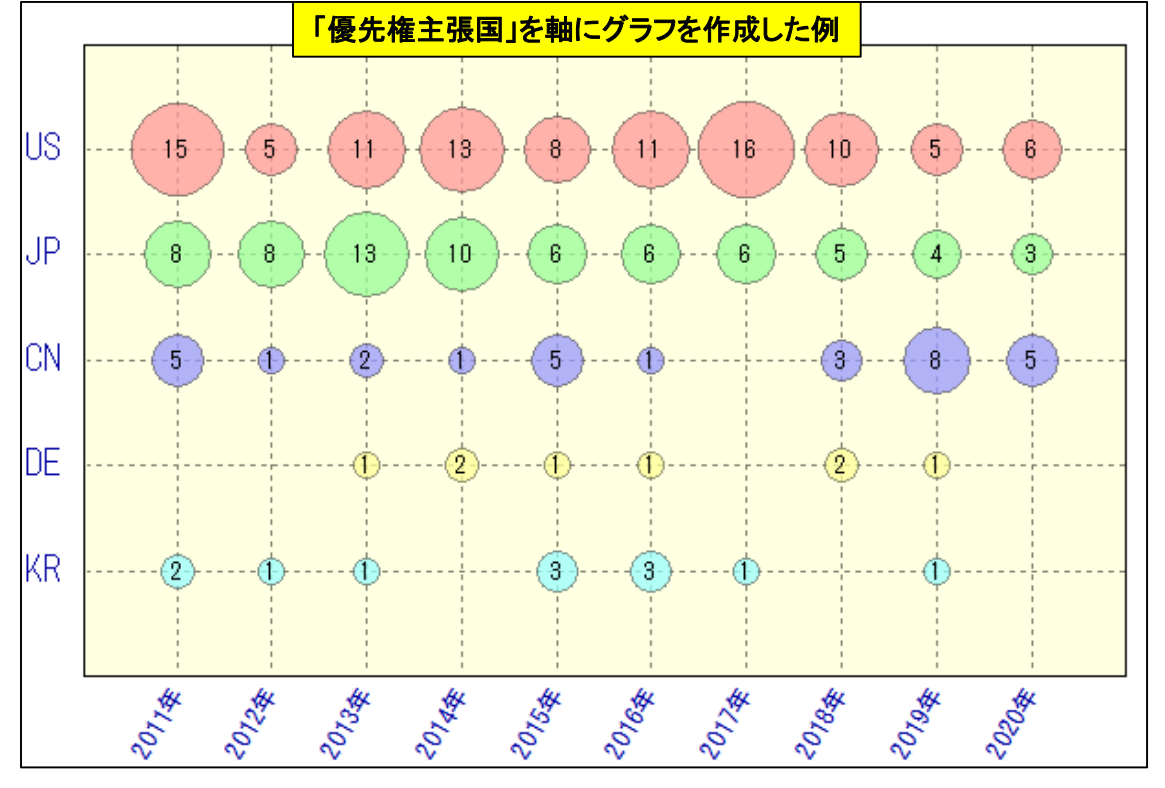

☑ 総合ランキングで優先権主張国を表示。その後のグラフ作成の参考にしていただけます。

総合ランキング画面の「設定」ボタンから、タブ表示する項目を変更、設定いただけます。 画面をカスタマイズいただく事でより便利にご利用いただけますのでご活用ください。

# ✔ No.4 文書ブラウザに「請求項 主従一覧」表示機能を追加

# - 文書ブラウザ機能の拡充 -

☑ 文書ブラウザに「請求項 主従一覧」表示を追加しました。

☑ 査読を効率よく実施いただけます。

| 文書ブラウザ                                                    | ユーザーメモ3                                                            | 独立請求項                                         | □ 請求項<br>▲ 1。                | 〔主従一覧 ▲ ▲ ▲ ▲ ▲ ▲ ▲ ▲ ▲ ▲ ▲ ▲ ▲ ▲ ▲ ▲ ▲ ▲ ▲ |
|-----------------------------------------------------------|--------------------------------------------------------------------|-----------------------------------------------|------------------------------|---------------------------------------------|
|                                                           | ユーザーメモ4                                                            |                                               | · 2<br>• 3                   |                                             |
| ■ 公開番号                                                    | ~                                                                  | 従属項                                           | · 4<br>· 5<br>· 6<br>· 7     |                                             |
| 特開2003-062579<br>                                         |                                                                    |                                               | • 8<br>• 9<br>• 11           |                                             |
| ■ 発明の名称<br>液体の処理方法及びその <sup>3</sup>                       | 装置                                                                 |                                               | • 13<br>• 14<br>• 15<br>• 16 |                                             |
| - 特許請求の範囲                                                 | ったのかして電佐明に放電状態を取ら                                                  | ᄡᆠᅭᅠᄒᆓᇊᆙᆘᆿᄭᄟ                                  | - · 1/<br>• 18<br>• 19       |                                             |
| 【請氷項】】 同电圧ハル<br>領域に存在する被処理液<br>先立って、該被処理液に<br>とを特徴とする液体の処 | スを印加して电極間に放电状態を形成<br>を処理する方法において、該高電圧/<br>気体を供給し、該高電圧バルス印加<br>理方法。 | & るせ、両电圧ハルス印ル<br>ドルス印加領域への導入に<br>員域に気泡を存在させるこ | - 20                         | J                                           |
| 【請求項2】前記気体が<br>ガスを含む読 <del>までまた。</del><br>【請求項3】          | 酸麦、水素、希ガス若しくはオゾン。<br>フロナン                                          | またはそれらの任意の混合                                  | 5                            |                                             |
| 請求項1ま/ <b>独立請</b> オ<br>【請求項4】                             | 、 頃を中心に 金読 ずる 事で 作 業 効 率 カ                                         | <b>い局まります</b><br>皮処理液を                        | <u>e</u>                     |                                             |

☑「請求項 主従一覧」表示内の中丸のない数字が独立請求項、中丸付が従属項です。

☑ 主従関係を検知するための文言に「先行請求項」等を加えて判定の精度を高めています。

## - ライセンス認証機能の拡張 -

- ☑ 環境設定に「プロキシ設定」のタブを追加しました。
- ☑ ぱっとマイニング同時利用ライセンスをご利用時(ライセンス認証時)のアドレス(ホスト名)、 ポート、ユーザー名、パスワードが設定できます。

| ぱっとマイニング リ               | P 64bit Ver.7.25.0 [ランキング 無      | 無制限 / 英字大小  | 司―視する / メጓ | Eリ使用量 318 |
|--------------------------|----------------------------------|-------------|------------|-----------|
| (ル(F) 表示(V)              | システム(S) ヘルプ(H)                   | P M G S (P) | ウィンドウ(W)   | 引用公報(Z)   |
| マイメニュー                   | 環境設定(M)                          |             | 0          | 各種分析      |
| 抽中冬性                     | 辞書設定 (ワード辞書・グ                    | ル−プ辞書)(N)   |            |           |
|                          | 辞書設定 (数値&単位                      | 単位マスタ設定)(   | (O)        |           |
| 総合ランキング                  | 辞書設定 (無視ワード辞                     | 書) (P)      |            |           |
| 表示項目選択 —                 | 辞書設定 (入力支援辞)                     | 書) (Q)      | 评          | 抽出 20     |
| 」全て表示<br>今チャック           | 重要度・ユーザーメモ項目診                    | 设定(R)       |            | 出願日       |
|                          | 名称グループ設定 (出                      | ·代理人·発明者    | ) (S)      | 2004/12,  |
| 自社注力度_                   | 名称の表記ゆにぎ同一                       | i≓yn        |            | 2007/08   |
|                          |                                  | <u> </u>    |            | ~         |
| MM 填現設定                  |                                  |             |            | ~         |
| フォルダ/URL 表示              | R色 表示設定 特許データ関 <mark>連</mark> プロ | ]キシ設定 その他   |            | ?         |
|                          |                                  |             |            |           |
| ☑ プロキシサ                  | ーバーを使用する                         |             |            |           |
| 接続先 —                    |                                  |             |            |           |
| アドレス(オ                   | :スト名) ポート                        |             |            |           |
|                          |                                  | ]           |            |           |
|                          |                                  |             |            |           |
| _ \$ <b>2</b> \$7\$\$\$7 |                                  |             | する内容は社     | t内の情報シス-  |
| а.с.ан<br>               |                                  |             | 当有様とこ催     | 認くたさい     |
| 1-7-2                    |                                  | ┘│ │└───    |            |           |
| パスワード                    |                                  |             |            |           |
|                          |                                  |             |            |           |
|                          |                                  |             |            |           |
|                          |                                  |             |            | ار جلی ۲  |
|                          |                                  |             | 77         |           |

- ☑ プロキシ設定は、ぱっとマイニングJP同時利用ライセンスのライセンス認証時のために使用します。
- ☑ ぱっとマイニングJP同時利用ライセンスをご利用に「認証エラー」が表示された際にご使用ください。 ご利用の際は社内の情報システムご担当者様とご相談のうえ設定をお願いします。